## 预约系统操作指引(导师-注册账号和创建课题组)

1、创建系统前台账号,打开浏览器(建议使用谷歌浏览器),输入 平台地址: http://dywlw.nenu.edu.cn/home/#/home,或通过学校主页 的"仪器预约"按钮进入,如图:

|                                                                                                    | • 关于组织全校在职                                                                               | 党员干部常                                                          | 常态下沉社区开展"双报到"活动通知                                                                                                    | [09-22]                                                                  | E                                                                                                    | 日书借阅科研项目                                                                                                    |                                                                 |
|----------------------------------------------------------------------------------------------------|------------------------------------------------------------------------------------------|----------------------------------------------------------------|----------------------------------------------------------------------------------------------------|--------------------------------------------------------------------------|----------------------------------------------------------------------------------------------------|----------------------------------------------------------------------------------------------------|-----------------------------------------------------------------|
| 1 我的待办                                                                                                    | • 关于组织学习习近                                                                               | 平总书记近                                                          | 丘期重要回信讲话精神及《习近平谈治国                                                                                                    | [09-22]                                                                  | 评較信息                                                                                                    | 科研                                                                                                    | 论文                                                              |
| 1 我的申请                                                                                                    | • 关于2023年美国圣                                                                             | 圣母大学校                                                          | 际交流项目报名的通知                                                                                                    | [09-21]                                                                  | 课程表                                                                                                    | 教学 科研                                                                                                    | 科研著作                                                            |
| 4                                                                                                    | • 关于征集国家自然                                                                               | 科学基金2                                                          | 023年度工程与材料科学部重大项目领域                                                                                                    | [09-21]                                                                  | 学习经历基本                                                                                                   | 信息 校园生活                                                                                                    | 消费                                                              |
| (2) 我的消息                                                                                                    | * 关于开展2022年度                                                                             | 度吉林省用。                                                         | 人单位柔性引进高层次人才(团队)补助                                                                                                    | [09-21]                                                                  | 人事信息                                                                                                    | ă۴.                                                                                                    |                                                                 |
| 💬 我的邮件                                                                                                    | * 关于开展2022年度                                                                             | <b>度吉林省优</b>                                                   | 秀青年人才创新创业团队扶持申报工作的                                                                                                    | [09-21]                                                                  | 基本信息                                                                                                    |                                                                                                    | 班车                                                              |
|                                                                                                    |                                                                                          |                                                                |                                                                                                    | 查看更多                                                                     | 项目组                                                                                                    | 至费 固定资产 公积金                                                                                                    |                                                                 |
| <b></b>                                                                                                    |                                                                                          |                                                                |                                                                                                    |                                                                          | 【关注】"个人邮箱                                                                                                | 申请"实现网上服                                                                                                    | 务大厅办理投稿                                                         |
| 蒲你<br>喜欢                                                                                                    |                                                                                          |                                                                |                                                                                                    |                                                                          | 【关注】 「 <u>」资卡号</u><br>【提示】 "子女入附相                                                                        | 变更"实现网上服<br>校学习"申报实现                                                                                                    | 务大厅办理<br>网上服务大… 更多>>                                            |
|                                                                                                    | 師新闻                                                                                      |                                                                | 学校文件                                                                                                    |                                                                          | 【关注】 「 <u>」後卡号</u><br>【提示】 "子女入附有                                                                        | 变更" 实现网上服<br>校学习" 申报实现                                                                                                    | 务大厅办理<br>网上服务大… 更多>>                                            |
| <ul> <li>漏が<br/>喜欢</li> <li>东/</li> <li>5枚完成2022年马来西亚:</li> </ul>                                                                                                    | 币新闻<br>华文教师线上培训 []                                                                       | [09-20]                                                        | 学校文件<br>•关于成立东北师范大学基础教育发展中心的                                                                                                    | . [09-22]                                                                | 【关注】「 <u>」</u> 领卡号:<br>【提示】"子女入附和                                                                        | 变更"实现网上服<br>校学习"申报实现<br>∅ 快速链接                                                                                                    | 务大厅办埋<br>网上服务大… 更多>>                                            |
| <ul> <li>蒲府</li> <li>富次</li> <li>东/(</li> <li>新校完成2022年马来西亚</li> <li>清华大学李守奎教授做教授</li> </ul>                                                                         | 行新闻<br>华文教师线上培训                                                                          | [09-20]                                                        | 学校文件  • 关于成立东北师范大学基础教育发展中心的  • 关于成立欢雪学院的决定                                                                                                    | . [09-22]<br>[09-21]                                                     | (決注)<br>[提示] *子女入時和<br>(創新友                                                                              | <ul> <li>● (素切内上版)</li> <li>● (快速链接)</li> <li>● (快速链接)</li> <li>● (快速链接)</li> </ul>                                                                                          | <sup>8大厅办理</sup><br>网上服务大 更多>><br><b>产先行</b>                    |
| <ul> <li>蒲府/<br/>嘉次</li> <li>• 我校完成2022年马来西亚</li> <li>• 清华大学李守奎教授做春季</li> <li>• 历史文化学院举办 "守正号</li> </ul>                                                             | 斯斯闻<br>华文教师线上培训 [<br>线校文学院"学术… [<br>同创新:历史学基 [                                           | [09-20]<br>[09-20]<br>[09-20]                                  | 学校文件<br>• 关于成立东北师范大学基础教育发展中心的<br>• 关于成立冰雪学院的决定<br>• 东北师范大学关于表彰第七届优秀教师奖获                                                                            | . [09-22]<br>[09-21]<br>. [09-19]                                        | [共王] <u>」</u> 金卡号<br>[提示] "子女入脚相                                                                         |                                                                                                    | <sup>客大打功裡</sup><br>网上服务大 更多>><br><b>产先行</b><br>取信息服务中心         |
| <ul> <li>蒲府</li> <li>嘉次</li> <li>东街</li> <li>我校完成2022年马来西亚</li> <li>清华大学李守奎教授做書</li> <li>历史文化学院举办 "守正号</li> <li>我校商退休工作处党委理告</li> </ul>                              | 前新闻 华文教师线上培训 [<br>坂校文学院 "学术… [<br>司创新:历史学基… [<br>公学习中心组召开… [                             | [09-20]<br>[09-20]<br>[09-20]                                  | 学校文件<br>• 关于成立东北师范大学基础教育发展中心的<br>• 关于成立冰雪学院的决定<br>• 东北师范大学关于表彰第七届优秀教师奖获<br>• 东北师范大学关于太帝第八届体然奖教金获                                                   | . [09-22]<br>[09-21]<br>. [09-19]<br>. [09-19]                           | 【关注】 <u>一级</u> 来号<br>【操示】 "子女入附相<br><b>户】新发</b><br>走近东北师范:<br>分散采购                                       | <ul> <li>変更 ・ 変現以内上服</li> <li>(少 快速 諾接</li> <li>(少 快速 諾接</li> <li>(○) 快速 諾接</li> <li>(○) 快速 諾接</li> <li>(○) 快速 諾接</li> <li>(○) (○) (○) (○) (○) (○) (○) (○) (○) (○)</li></ul> | 祭大町功理<br>网上服务大 更多>>产先行<br>収信息服务中心規算制度                           |
| <ul> <li>蒲你<br/>嘉欢</li> <li>东州</li> <li>我校完成2022年马来西亚·</li> <li>清华大学李守奎教授做書籍</li> <li>历史文化学桃举为"守正<sup>1</sup></li> <li>我校离退休工作处党委理》</li> <li>我校率办中国一汽-东北师</li> </ul> | 市新闻 华文教师线上培训 [] 朱校文学院"学术… [] 5创新:历史学基… [] 6学习中心组召开… [] 范大学红旗学院… []                       | (09-20)<br>(09-20)<br>(09-20)<br>(09-20)<br>(09-20)            | 学校文件<br>• 关于成立东北师范大学基础教育发展中心的<br>• 关于成立冰雪学院的决定<br>• 东北师范大学关于表彰第七届优秀教师奖获<br>• 东北师范大学关于公布第八届炜然奖教金获<br>• 关于印发 (东北师范大学实验室安全管理办                         | . [09-22]<br>[09-21]<br>. [09-19]<br>. [09-19]<br>. [09-14]              | 【 大王]     二 当 年号:       【 提示]     「子女入財北       ( 提示]     「子女入財北       ( 上近 东北 师范:       分 散采购       报修维修 | 変更"変現似上版<br>校学习"申根実現<br>② 快速链接<br>天餐 家知识产<br>○●0000000<br>数環準<br>专题网站                                                                                                    | <ul> <li>発力Tが理</li> <li>网上服务大… 更多&gt;&gt;</li> </ul> <b>产先行</b> |
| <ul> <li>蒲你<br/>嘉欢</li> <li>第位完成2022年马来西亚</li> <li>清华大学李守奎教授做者</li> <li>历史文化学院举办 "守正号</li> <li>我校南退休工作处党委理》</li> <li>我校举办中国一汽-东北师</li> <li>我校附属中学潜头教育的</li> </ul>    | 丁新闻 华文教师线上培训 [<br>坎文学晓 "学术… [<br>亏创新:历史学基… [<br>公学习中心组召开… [<br>范大学紅旗学院… [<br>出兵实施部属高校… [ | (09-20]<br>(09-20]<br>(09-20]<br>(09-20]<br>(09-20]<br>(09-20] | 学校文件<br>• 关于成立东北师范大学基础教育发展中心的<br>• 关于成立外雪学院的决定<br>• 东北师范大学关于录彰第七届优秀教师奖获<br>• 东北师范大学关于公布第八届妹然奖教金获<br>• 关于印发(东北师范大学实验室安全管理办<br>• 关于韵任马玉龙等同志工勤技能岗位等级的 | . [09-22]<br>[09-21]<br>. [09-19]<br>. [09-19]<br>. [09-14]<br>. [09-11] | 【決正】     二級未転       【提示】     子女入附       (加新友)     走近东北师范       分散采购     最修维修       校历                    | 変更 * 変現网上服     放                                                                                                    | 务大町功理<br>网上服务大 更多→> たまたた<br>(欠信息服务中心) 規算制度<br>(欠器预約) 统一通信       |

④ 东北南范大学大型仪器 → C ▲ 不安全 dywlw. ▶ 输入地址或者在学校主页点击仪器 🎉 🖈 📮 🏝 🥬 ◇ P查询 专业的 P.... ◎ 海南大学大型仪器... S 华南所大型仪器共... ◇ 数据中心管理平台 ⑥ 生命科学仪器设备... ⑧ 中山 - 华南师 💮 东北师范大学 大型仪器物联网平台 预约服务 平台概况 通知公告 规章制度 收费标准 帮助中心 可以收藏地址,以备后续快速进入 庆祝中国共产党成立100周年 通知公告 仪器公告 更多 1,关于申报2022年度实验技术研究项目的通知 1、「3D扫描仪 (測试) 1关于3D扫描仪 (測试) 仪器的公告 2 关于还像小井利研各件平台建设提案的通知 2 (双目显微镜 (測试))关于双目显微镜 (測试) 仪器的公告 注册前台账号 🔁 op 🤊 🙂 🖢 🕿 👪 🖬 🖬 ć 🗖

2、"校内师生统一认证身份登录"登录后,会提示完成身份信息, 把带\*的信息补充完成才可进行下一步(因没未注册的校内账号暂无 截图)

3、身份信息完成后,提示绑定微信公众号,此时需要拿手机扫码关 注公众号,普通用户的前台界面即注册完成,如图:

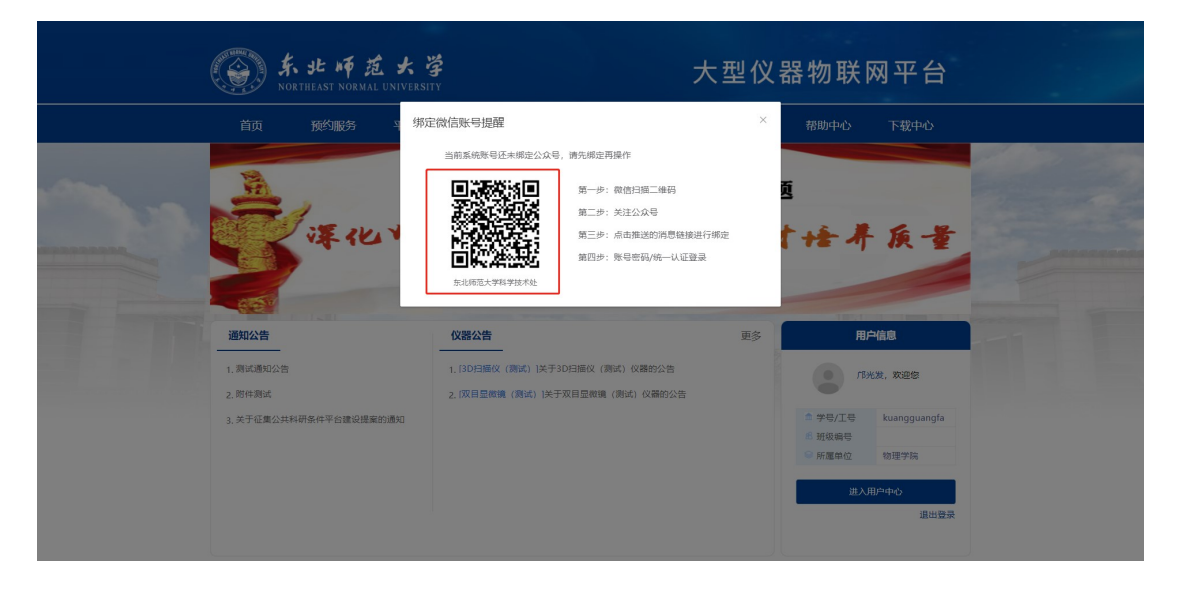

4、跳转到后台管理继续绑定微信服务号(因没未注册的校内账号暂无截图):

| 首页                       | 预约服务        | 平台概况 | 通知公告                                                                                                  | 规章制度                                                                                                    | 前沿技术                                                                                                    | 收费标准    | 帮助中心              | 下载中心                          |
|--------------------------|-------------|------|----------------------------------------------------------------------------------------------------|----------------------------------------------------------------------------------------------------|----------------------------------------------------------------------------------------------------|---------|-------------------|-------------------------------|
| **                       |             |      |                                                                                                    | <b>9</b> 00 (20)<br>庆祝中国其产党成立10                                                                                                    |                                                                                                    | ~       |                   | 1                             |
|                          |             | *    |                                                                                                    | The 100th Anniversary of the Fou<br>The Communist Party of Ch                                                                                                    |                                                                                                    | 00 -    | F = 9             | 13                            |
|                          | =           | 庆祝   | 中国共                                                                                                   | F RP                                                                                                    |                                                                                                    | - JEU - |                   |                               |
|                          | -           | 庆祝   | 中国共<br>®®形                                                                                            | た <b>アー 元 月</b><br>8町文氏 矢基<br>1921—2021                                                                                                    | 7. 12 - 1<br>7. 11 A. 12                                                                                                    | *       |                   | R                             |
| 通知公告                     | =           | 庆祝   |                                                                                                    | た <b>デー テモ P</b><br>影明 充語 (矢基<br>1921-2021<br>— —                                                                                                    | TORLE                                                                                                    | 更多      | н.<br>П.          | 中信息                           |
| <b>通知公告</b><br>.关于组织申报20 | 122年度实验技术研究 | 庆祝   | <ul> <li>中国 共</li> <li>金元</li> <li>仪器公告</li> <li>1. (3D目描仪 (測試)</li> </ul>                            | 第二日本(15)(天山)(大山)(大山)(大山)(大山)(大山)(大山)(大山)(大山)(大山)(大                                                                                                    |                                                                                                    | 更多      | LEH<br>(ER)       | <b>戸信息</b><br>光发, 次回8         |
| <b>通知公告</b><br>,关于组织申报20 | 22年度实验技术研究  | 庆祝   | <ul> <li>中国共</li> <li>(※定不)</li> <li>(秋器公告</li> <li>1. (3D扫描仪 (測試)</li> <li>2. (双目显微镜 (測試)</li> </ul> | 第一支法 (安正)<br>1921-2021<br>(第二)<br>(第二)<br>(第二)<br>(第二)<br>(第二)<br>(第二)<br>(第二)<br>(第二)                                                                                                    | ★ 通知(党, 定) (仪器的公告 武) 仪器的公告                                                                                                    | 更多      | Lift<br>Cean      | 户信息<br>光发,欢迎您                 |
| <b>通知公告</b>              | 22年度实验技术研究  | 庆祝   | <ul> <li>(現金の)</li> <li>(現金の)</li> <li>(1. [30月) 満位 (現成)</li> <li>(双目型の時、(測成)</li> </ul>              | <ul> <li>99 交通 交通</li> <li>1921-2021</li> <li>1921-2021</li> <li>1921-202</li></ul> | ★ ▲▲ ▲ ★ ▲ ▲ ★ ▲ ★ ▲ ▲ | Ψ\$     | FBJ<br>¢<br>₹5/I5 | 中信息<br>光发,欢迎您<br>Kuangguangfa |

| 的管理     | 科研成果     | 安全准入 | 用户管理 | 财务管理   | 系统管理 | 统计分析    | 消息管理          |                                          |                                                          |        |       |      |     |
|---------|----------|------|------|--------|------|---------|---------------|------------------------------------------|----------------------------------------------------------|--------|-------|------|-----|
| > 仪器管   | 理 > 仪器列  | 刘表   |      |        |      |         |               |                                          |                                                          |        |       |      |     |
| 0       |          |      |      |        | 绑定微  | 言账号提醒   |               |                                          |                                                          | ×      |       |      |     |
| 所加      |          |      |      |        | 1    | 当前系统账号  | 张末绑定微信则       | (号,请先绑定再操作                               | Ę                                                        | 电字搜索   |       |      | Ab. |
| 生<br>I表 | 228月1月   |      |      |        |      | 日本の方法の  | <b>学科学技术处</b> | 第一步:微信排<br>第二步:关注2<br>第三步:点击排<br>第四步:账号3 | 3描二维码<br>2众号<br>生送的消息链接进行绑定<br>8码/统一认证整录                 | 3、仪職名約 |       |      |     |
| 昂       | 资产编号     |      | 仪用   | 醫名称    |      | 型号      | 仪器所属分类<br>名   | 所属单位                                     | 负责人                                                      | 二级财务账号 | 所属课题组 | 是否同步 | 3   |
|         | 1008611  |      | 现场云  | 盒子(测试) |      |         | 其他            | 测试专用                                     | 赵吉祥(zjxadmin),邝光发<br>(kuangguangfa),苏金科<br>(zhaojixiang) | 测试专用   |       | Ť    | 20  |
|         | 16005651 |      | 紫外分  | 光光度计   | 1    | UV-2600 | 紫外可见分光<br>光度计 | 物理学院                                     | 祝汉成(1001901626),邝<br>光发(kuangguangfa)                    | 物理学院   |       | 析    | 20  |
|         |          |      |      |        |      |         |               |                                          |                                                          |        |       |      |     |

5、回到前台界面,创建课题组:进入用户中心——》课题组管理,如图(老师创建完课题组后,学生申请加入课题组和做实验都会推送 审核消息到导师的手机上进行审核):

| Solution States                                   | よと NF 読<br>RTHEAST NORMAN | を大学<br>L UNIVERSITY   |                                                          |                                                                       | 7                     | 大型仪                    | 器物联                                         | 网平台                                           |
|---------------------------------------------------|---------------------------|-----------------------|----------------------------------------------------------|-----------------------------------------------------------------------|-----------------------|------------------------|---------------------------------------------|-----------------------------------------------|
| <u>а́р</u>                                        | <b>预约服务</b>               | <sup>平台観祝</sup><br>庆祝 | )<br>御公告<br>中国共<br>(************************************ | 規章制度<br>の<br>の<br>の<br>の<br>の<br>の<br>の<br>の<br>の<br>の<br>の<br>の<br>の | 前沿技术                  | v费标准<br>▼<br>● ● ● 周 4 | 帮助中心                                        | 下報中心                                          |
| <b>通知公告</b><br>1. 则试愿知公告<br>2. 卵件则试<br>3. 关于征重公共和 | 研奈件平台建设提案                 | 1893#941              | <b>仪器公告</b><br>1. [3D扫描仪 (開始)<br>2. [双目显明镜 (倒试           | ]关于3D扫描仪(测h<br>;) ]关于双目显示时编(i                                         | 5) 仅屬的公告<br>制成) 仅屬的公告 | 更多                     | 用<br>● パ<br>☆ 学号/工号<br>※ 班级編号<br>● 所属単位<br> | <b>戸信息</b><br>光愛, 次迎想<br>松魂雪鏡<br>物理学院<br>田中中心 |

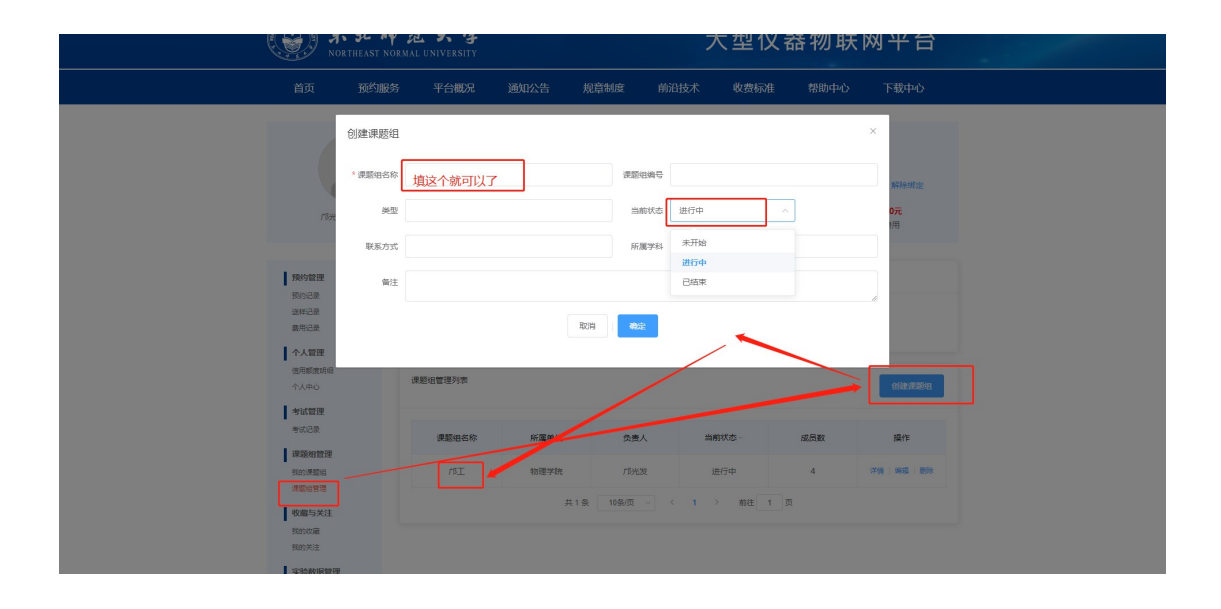

注意:导师必须用自己的账号创建自己的课题组,因为需要绑定微信, 不然别的老师帮忙创建的,到时候审核信息会推送给创建的老师手机 上